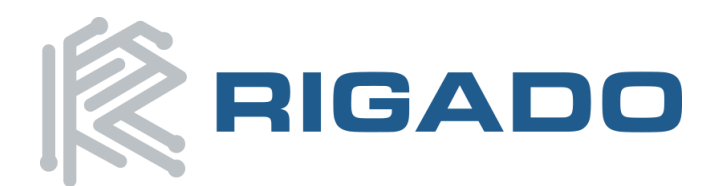

Rigado LLC 3950 Fairview Industrial Dr. Salem, Oregon 97302 866-6-RIGADO ♦ modules@rigado.com www.rigado.com/modules

# **BMD-300 Series Evaluation Kit User Guide**

The **BMD-300 Series Evaluation Kits** from Rigado allow for standalone use of the **BMD-300** and **BMD-301** modules featuring the Nordic nRF52832 RF System on Chip (SoC).

This guide provides setup instructions for starting development and describes the hardware functionality of the BMD-300 Series Evaluation Kits.

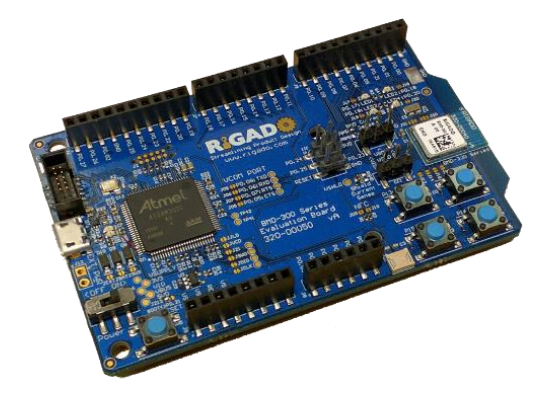

## **1. Overview**

The BMD-300 Series Evaluation Kits provide a great starting point for almost any Bluetooth Smart (4.2 Low Energy) project. All features of the BMD-300 are easily accessed from the evaluation board. A simple USB connection provides power, programming, and a virtual COM port. Four user buttons are available, as well as four LEDs and a reset button. All 32 GPIO are available on headers that are compatible with the Arduino form factor. This allows easy use of the Rigado BMD-300 Series Shields, as well as many existing Arduino shields. Current sense resistors allow for measuring current into the BMD-300 Series module and into the shield.

#### **1.1. Key Features**

- BMD-300 Series Module
- On-board programming and debug (Segger J-Link-OB)
- Able to program external modules
- Virtual COM port over USB
- Full GPIO pin out of the BMD-300 / nRF52832
- Buttons and LEDs for user interaction
- NFC antenna connector
- 32.768kHz Crystal
- CR2032 battery holder

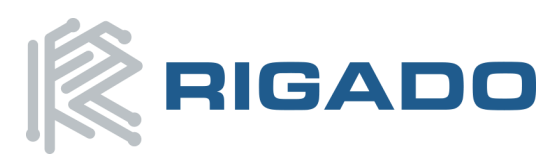

May 6, 2016

## Table of Contents

| 1. Ov   | erview                                                   | 1  |
|---------|----------------------------------------------------------|----|
| 1.1.    | Key Features                                             | 1  |
| 1.2.    | Useful Tools                                             | 3  |
| 2. Ha   | rdware Kit                                               | 3  |
| 3. Ap   | plication Firmware Development                           | 4  |
| 3.1.    | Set up tool chain                                        | 4  |
| 3.2.    | Connect BMD-300 Evaluation Kit to computer               | 4  |
| 3.3.    | Program BMD-300 Evaluation Kit with the S132 Soft Device | 5  |
| 3.4.    | Set up the Application Project                           | 6  |
| 4. Ha   | rdware Description                                       | 7  |
| 4.1.    | Power                                                    | 7  |
| 4.1.    | Reset                                                    | 8  |
| 4.2.    | Buttons                                                  | 9  |
| 4.1.    | LEDs                                                     | 9  |
| 4.2.    | Virtual COM Port                                         | 10 |
| 4.3.    | 32kHz Crystal Oscillator                                 | 10 |
| 4.1.    | NFC Connector                                            | 10 |
| 4.2.    | Current Sensing Headers                                  | 11 |
| 4.3.    | GPIO Jumpers                                             | 11 |
| 4.4.    | Header Pin-out                                           | 12 |
| 4.5.    | BMD-300 Series Module Pinout                             | 14 |
| 5. Life | e Support Policy                                         | 15 |
| 6. Do   | cument History                                           | 15 |
| 7. Rel  | ated Documents                                           | 15 |
|         |                                                          |    |

## Table of Figures

| Figure 1 – BMD-300 Evaluation Board (Top View)      | 3  |
|-----------------------------------------------------|----|
| Figure 2 – Segger J-Link DLL Updater                | 4  |
| Figure 3 – nRFgo Studio with J-Link Interface       | 5  |
| Figure 4 – nRFgo Studio SoftDevice Window           | 5  |
| Figure 5 – J-Link Selection                         | 6  |
| Figure 6 – J-Link Identification                    | 6  |
| Figure 7 – Assembly Drawing (Top View)              | 7  |
| Figure 8 – Schematic – Power Supply                 | 8  |
| Figure 9 – Schematic – Reset                        | 9  |
| Figure 10 – Schematic – User Buttons                | 9  |
| Figure 11 – Schematic – User LEDs                   | 9  |
| Figure 12 – Schematic - 32KHz Crystal               | 10 |
| Figure 13 – NFC Connector                           | 10 |
| Figure 14 – Current Sensing Header Layout           | 11 |
| Figure 15 – GPIOs disconnected from I/O headers     | 11 |
| Figure 16 – GPIO Jumper Summary                     | 12 |
| Figure 17 – BMD-300 Series Evaluation Board Pin-out | 12 |
| Figure 18 – BMD-300 Series Module Pin-out           | 14 |

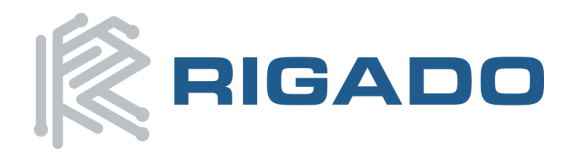

# **1.2. Useful Tools**

Below is a list of tools that aid in development with the BMD-300 Series Bluetooth modules. Not all tools will be required depending on which software suite is used.

| ТооІ                   | Description                                                               |  |  |  |
|------------------------|---------------------------------------------------------------------------|--|--|--|
|                        | The Rigado Toolbox provides a way for Rigado Module customers to          |  |  |  |
| Rigado Toolbox for iOS | configure their Rigado Beacons and other out of the box firmware          |  |  |  |
| and Android            | features. The toolbox also provides the ability to securely update device |  |  |  |
|                        | firmware. The secure update feature is available to module customers.     |  |  |  |
| nRF Master Control     | A Nordic tool for Android devices to allow active scanning for Bluetooth  |  |  |  |
| Panel for Android      | low energy devices and communication.                                     |  |  |  |
|                        | The Nordic software suite is used to program and configure Nordic nRF     |  |  |  |
| Nordic nBEgo Studio    | devices. It supports programming of nRF52 application, bootloader, and    |  |  |  |
| Noruic likrgo Studio   | soft device. This tool uses the on board Segger J-Link programming        |  |  |  |
|                        | interface.                                                                |  |  |  |
| Kail MDK ARM           | A development environment designed for microcontroller applications       |  |  |  |
| Neil WIDK-ARW          | that enables development using the nRF52 SDK application and example      |  |  |  |
| Development Kit        | files.                                                                    |  |  |  |
| Segger J-Link Software | Software and documentation pack for the Segger J-Link interface           |  |  |  |

# 2. Hardware Kit

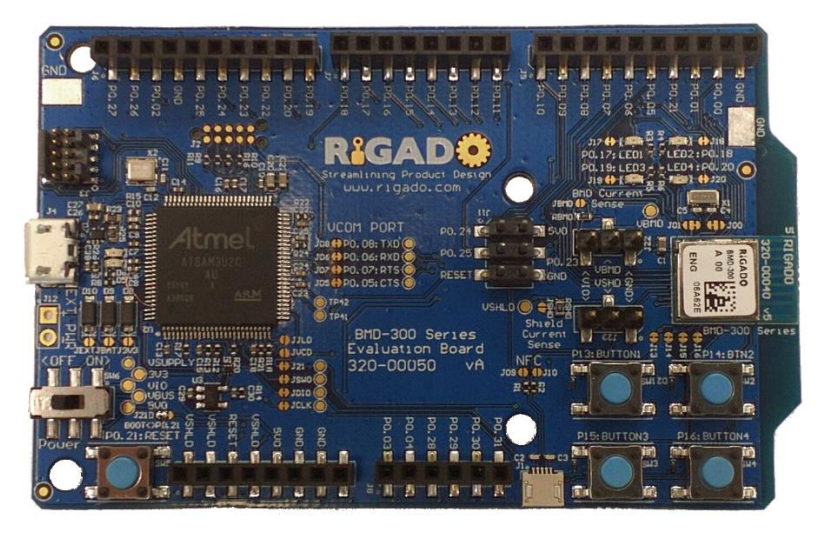

Figure 1 – BMD-300 Evaluation Board (Top View)

#### BMD-300-EVAL-S:

- 1x BMD-300 Evaluation Board
- 1x Micro-USB Cable

#### BMD-301-EVAL-S:

- 1x BMD-301 Evaluation Board
- 1x Micro-USB
- 2x Bluetooth Antennas patch and tilt-whip styles
- 1x U.FL to RP-SMA jumper cable

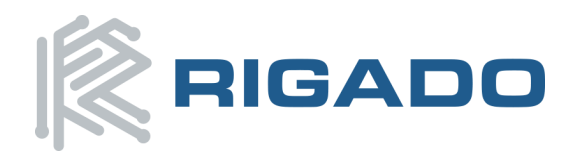

# **3. Application Firmware Development**

This section walks through how to set up and program the BMD-300 Series Evaluation Kit with an example application.

**NOTE:** This process will erase any preloaded firmware provided by Rigado, such as the RigDFU secure bootloader and BMDware beacon and UART-BLE bridge firmware. This firmware can be found as part of our BMD Software Suite located on GitHub. Please contact Rigado to get free access (<u>modules@rigado.com</u>).

### **3.1.** Set up tool chain

- 1. Download and install the latest Keil MDK-ARM development kit from www.keil.com/arm/mdk.asp
  - a. Once the Keil MDK-ARM installation is complete, Keil will launch the Pack Installer. The Keil Pack Installer manages software components for the various supported microcontrollers
  - b. The Pack Installer will automatically download any updates for the core ARM support
  - c. Once these core packs are installed and up to date, close the Pack Installer **Note:** As of Nordic Semiconductor SDK v11.0.0, Keil Packs are no longer supported. The full SDK, with the currently released SoftDevices, is installed in step 4 below.
- 2. Download and install the nRFgo Studio from <u>www.nordicsemi.com/eng/Products/2.4GHz-</u> <u>RF/nRFgo-Studio</u>
- 3. Download and install the latest Segger J-Link utilities from <a href="https://www.segger.com/jlink-software.html">https://www.segger.com/jlink-software.html</a>. When prompted to overwrite the JLinkARM.dll file, select all of the listed items and click OK:

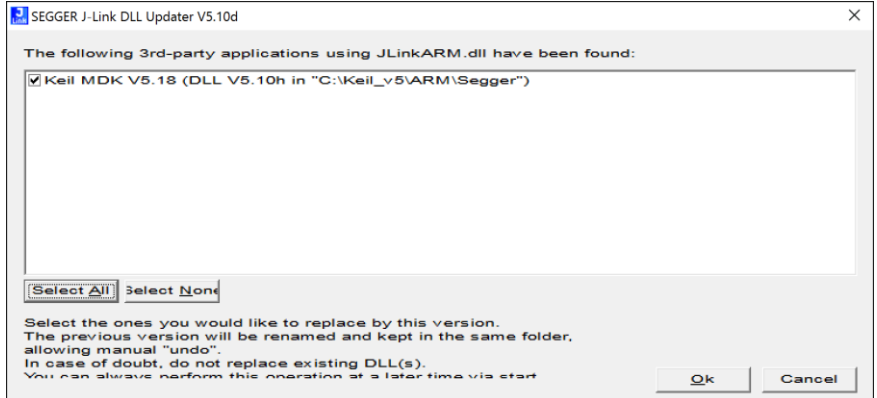

Figure 2 – Segger J-Link DLL Updater

 Download the latest Nordic Semiconductor nRF5 SDK from <u>http://developer.nordicsemi.com/nRF5\_SDK/nRF5\_SDK\_v11.x.x</u>. Extract the Zip file to a working folder

## **3.2. Connect BMD-300 Evaluation Kit to computer**

The evaluation board is provided with an on-board Segger J-Link programmer/debugger.

- 1. Connect the board to a computer using the USB cable provided
- 2. The status LED, D5, will flash and then turn solid once the USB device is enumerated.
- 3. After a few seconds the computer will recognize the Evaluation Board as a J-Link device and install the USB-Virtual COM Port device driver
- 4. Open nRFgo Studio and verify that the J-Link interface is recognized:

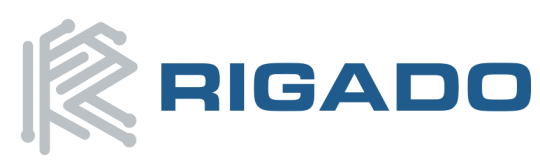

## BMD-300 Series Evaluation Kit User Guide

May 6, 2016

| 岗 nRFgo Studio                      |                                                                                                    | - 🗆 X                                                                                          |
|-------------------------------------|----------------------------------------------------------------------------------------------------|------------------------------------------------------------------------------------------------|
| <u>File View nRF8001 Setup Help</u> |                                                                                                    |                                                                                                |
| Features ×                          | nRE52 Development board                                                                                              |                                                                                                |
|                                     | nRF52822<br>QFA8B40 (0x00ac)<br>Region 1 (Application)<br>Size: 512 kB<br>Address: 0x0<br>Enable reset pin Erase all | vice Program Application  Programming of Appli File to pr Cock entire chip Program Verify Reed |
| Log                                 | 0.0045                                                                                                    | ×                                                                                              |
| (c) Noraic Semiconductor ASA 200    | 6-2015                                                                                                    |                                                                                                |

Figure 3 – nRFgo Studio with J-Link Interface

## 3.3. Program BMD-300 Evaluation Kit with the S132 Soft Device

- Open the Nordic nRFgo Studio application. In the 'Device Manager' section, there will be a device named Segger followed by serial number under 'nRF52 development boards.' Select Segger and the device programming interface will appear in the main window
  - a. If the programming window above does not appear, try the following at a command line:
    - nrfjprog -f NRF52 --recover
  - b. Select the Segger device and continue to Step 3.
- 2. Click 'Erase all' to clear the device of all current programmed software
- 3. Select the 'Program SoftDevice' tab in the pane on the right
- 4. Click 'Browse...' and navigate to the location of the S132 SoftDevice (<unzipped location>\nRF5\_SDK\_11.0.0\_89a8197\components\softdevice\s132\hex). Locate and select the latest version of the SoftDevice hex file
- 5. Click program
- 6. After programming, nRFgo Studio should look similar to Figure 4 below:

| 🛤 nRFgo Studio                                                                                                    |                                                                                                    | _                                                                                                    |                                                                      | Х       |
|----------------------------------------------------------------------------------------------------|----------------------------------------------------------------------------------------------------|----------------------------------------------------------------------------------------------------|----------------------------------------------------------------------|---------|
| <u>File View</u> <u>n</u> RF8001 Setup <u>H</u> e                                                                                                    |                                                                                                    |                                                                                                    |                                                                      |         |
| File View Infood Step Iel     Fortures         2.4 GHz         Yront-End Tests         TX carrier wave output         RX constant carrier/LO         TX/RX channel sweep         RX sensitivity         Sluetooth         nRF8001 Configuration         Diverther         Motherboards         vRF52 development boards         Segger 682946951         nRF5x Bootloader         nRF5x Bootloader         nRF24LU1+ Bootloaders | nRF52 Development board     nRF52832     QFAABA0 (0x00ac)     Region 1 (Application)     Size: 400 kB     Address: 0x1c000     Region 1 (SoftDevice)     Size: 112 kB     Firmware:     S132_nRF52_21.0.0 (Id: 0x0081)     Enable reset pin     Erase all | Program SoftDevice<br>Programming<br>File to pr vice.hex<br>SoftDevic 112 ©<br>Enable<br>Program Verify | Prog 4 -<br>of SoftI<br>Browse<br>SoftDevice<br>a SoftDevice<br>Read | •       |
| Log                                                                                                    |                                                                                                    |                                                                                                    |                                                                      |         |
| (c) Nordic Semiconductor ASA 2<br>Erase completed<br>Softdevice C:/rigado/nRF5_SDK<br><                                                                                                    | 008-2015<br>11.0.0_89a8197/components/softdevice/s1                                                                                                    | 32/hex/s132_nrf52_2.                                                                                    | 0.0_softde                                                           | vice.he |

Figure 4 – nRFgo Studio SoftDevice Window

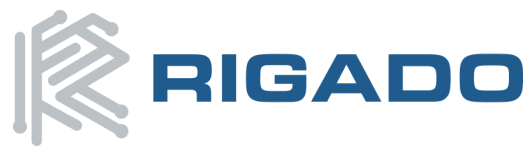

7. Close nRFgo Studio

## 3.4. Set up the Application Project

Note: The BMD-300 Series Evaluation Kit is directly compatible with the Nordic nRF52 DK (PCA10040)

- 1. Navigate to the location of the extracted examples from the SDK (typically <unzipped location>\nRF5\_SDK\_11.0.0\_89a8197\examples)
- 2. Select one of the examples that is labeled with "(nRF52 PCA10040)" and "s132". The Heart Rate Service Sample Application (.\ble\_peripheral\ble\_app\_hrs\pca10040\s132\arm5\_no\_packs\) is a good place to start. For starting on a custom application, using a template project is a good idea (such as ble\_app\_template\_s132\_pca10040)
- 3. Open the project file (ble\_app\_hrs\_s132\_pca10040.uvprojx) to start the Keil IDE
- 4. Now build (<sup>11</sup>), 'F7') to make sure all project settings are configured correctly
- 5. Once the build is successful, you can download the application code onto the module Board (🕮, 'Flash'-> 'Download')
- 6. Using a standard heart rate app on Android or iOS allows you to connect to the evaluation board and see the simulated heart rate
- 7. If you cannot program the device, go to the 'Debug' tab in 'Options for Target' ( 🔊 , 'Project' -> 'Options for Target'), and select 'J-LINK/J-TRACE Cortex' from the upper right hand drop down menu

| Options for Target 'nrf51422_xxac_s130'       | ×                                         |
|-----------------------------------------------|-------------------------------------------|
| Device Target Output Listing User C/C++ Asm   | Linker Debug Utilities                    |
| C Use Simulator with restrictions Settings    | Use: J-LINK / J-TRACE Cortex     Settings |
| Limit Speed to Real-Time                      |                                           |
| V Load Application at Startun V Run to main() | Coloration at Statum Run to main(         |

Figure 5 – J-Link Selection

8. Clicking on 'Settings' shows the serial number of the JLink under 'J-Link/J-Trace Adapter' and also shows the module's IDCODE as an SWD device under 'SW Device'

| Cortex JLink/JTrace Target Driver Setup X |          |              |                     |      |
|-------------------------------------------|----------|--------------|---------------------|------|
| Debug Trace Flash Download                |          |              |                     |      |
| J-Link / J-Trace Adapter                  | SW Devic | ce           |                     |      |
| SN: 682412424                             |          | IDCODE       | Device Name         | Move |
| Device: J-Link/J-Trace                    | SWD      | ⊙ 0x2BA01477 | ARM CoreSight SW-DP | Up   |

Figure 6 – J-Link Identification

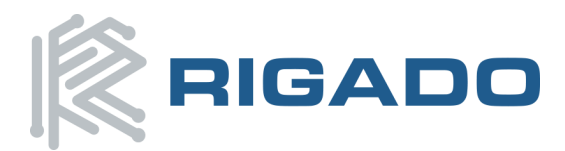

# 4. Hardware Description

Design files for the BMD-300 Series Evaluation Kit may be found on the Rigado website.

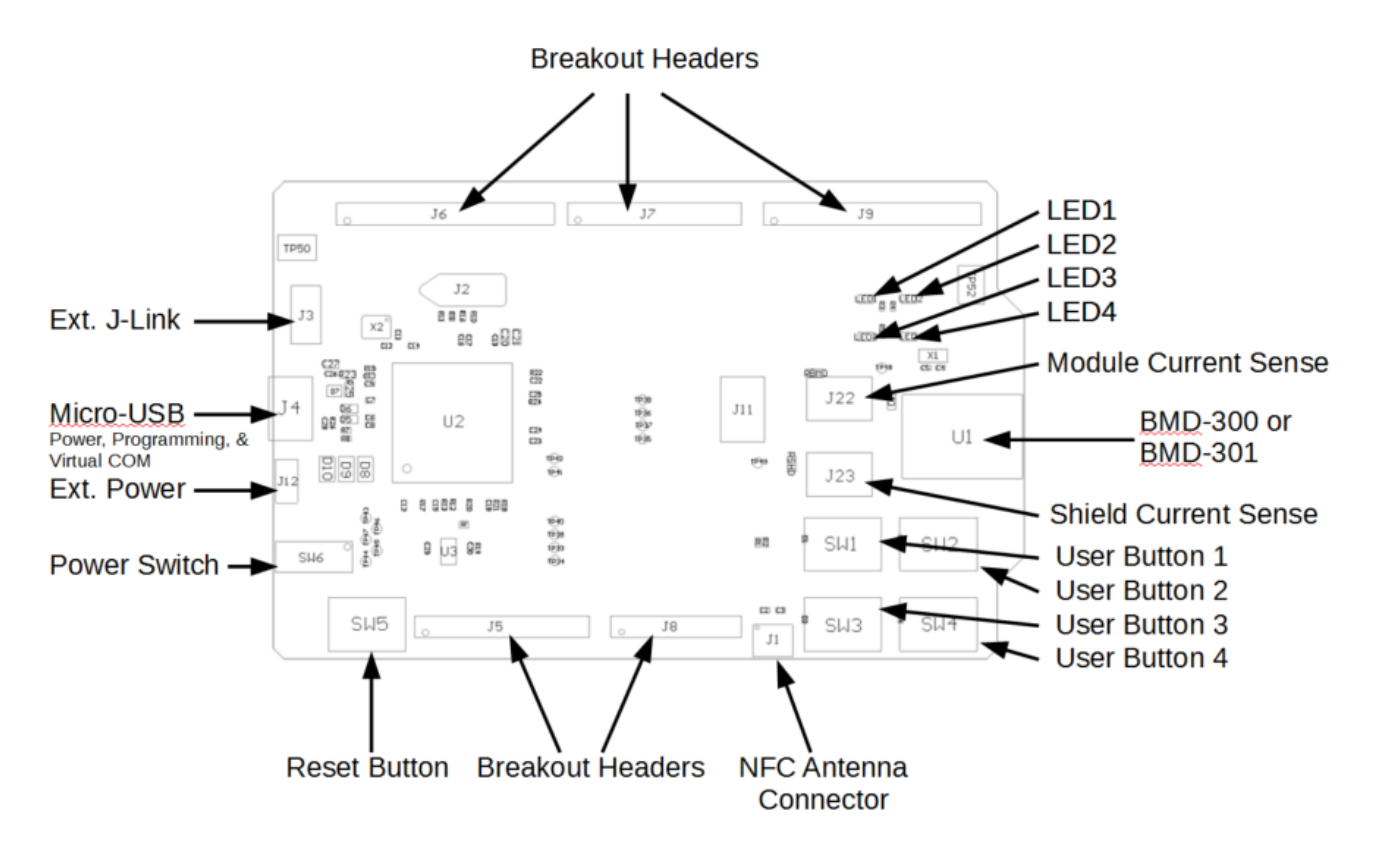

Figure 7 – Assembly Drawing (Top View)

#### 4.1. Power

The BMD-300 Evaluation Board has three possible power sources: USB, a CR2032 coin cell battery, and a 0.1" through-hole connector. These power sources are diode OR'ed to prevent reverse voltage to any supply. This allows them to be used simultaneously. Solder jumpers are provided to allow by-passing any of the protection diodes eliminating the voltage drop across them. Care should be taken to not damage the supplies when the protection is by-passed.

#### **Powering the Board:**

Typically, power will be provided by USB though VBUS, which will supply +5V to the 3.3V LDO regulator and to the shield connector. The 3.3V LDO regulator will then power the VIO, VSHLD, and VBMD.

When powering the board from the CR2032 coin cell (3VDC) or the external power header, USB can be left disconnected. In this configuration, the interface IC is held in reset to conserve power. If the power OR'ing diodes are NOT by-passed, USB can be connected with the coin cell or external power still applied allowing for easy programming of the module.

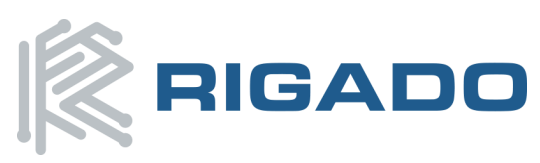

#### BMD-300 Series Evaluation Kit User Guide

May 6, 2016

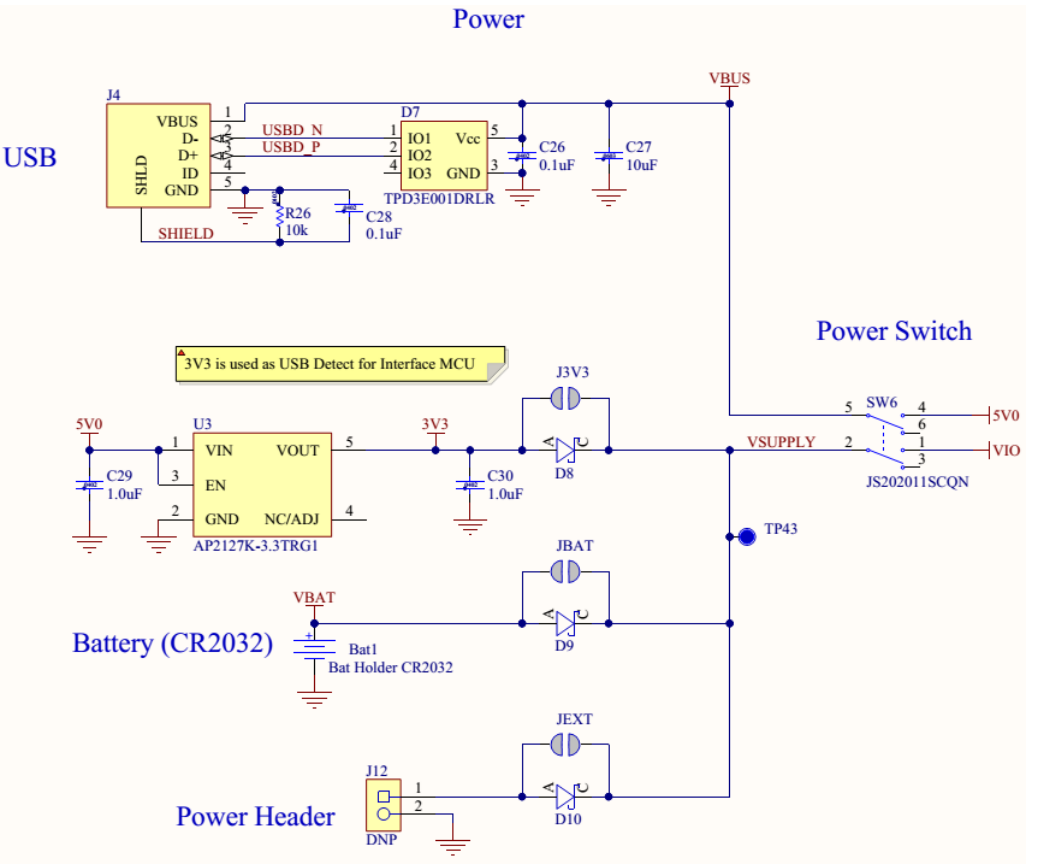

Figure 8 – Schematic – Power Supply

### **4.1. Reset**

The BMD-300 Series module has a configurable hardware reset. However, P0.21 is assumed to be used as the reset pin for all Rigado and Nordic example projects, and thus the evaluation board hardware is configured to use P0.21 as a reset. The Reset button can be configured to connect to an input on the interface IC or to directly connect to P0.21.

The Reset button is connected to the IC used for the J-Link interface by default. Pressing reset while the interface IC is powered will caused a momentary reset signal on the nRESET output of the interface IC, which is connected via solder jumper to P0.21 of the BMD-300 Series module. If the Reset button is held down during power on, it will cause the interface IC to enter its bootloader mode, allowing either Segger J-Link or mbed programmer firmware to be programmed.

When the Reset button is directly connected to P0.21, it can be used as a 5th user button or as a reset button directly connected to the BMD module.

Solder jumper J21 is used to connect P0.21 of the BMD module to the nRESET net. nRESET is connected to the interface IC and to the reset connections on the Arduino headers.

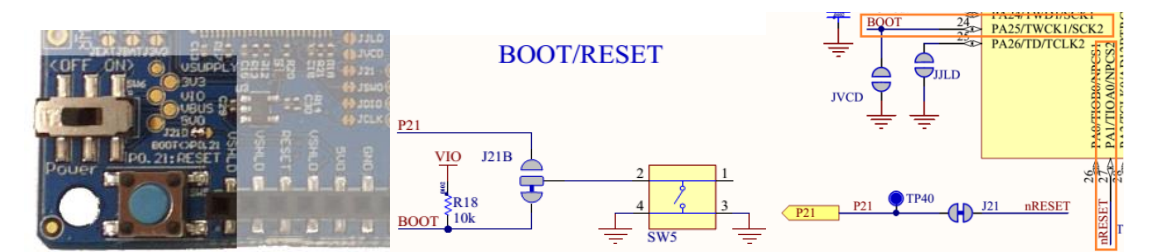

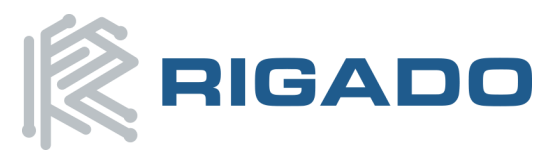

Figure 9 – Schematic – Reset

### 4.2. Buttons

The Evaluation Board has four user buttons: User 1, User 2, User 3, and User 4. All buttons are active low; they will connect to ground when pressed. The button GPIO pins must be configured with internal pull-up resistors for proper operation when using the user buttons. The buttons and ESD protection can be completely removed from the circuit by breaking the associated jumper.

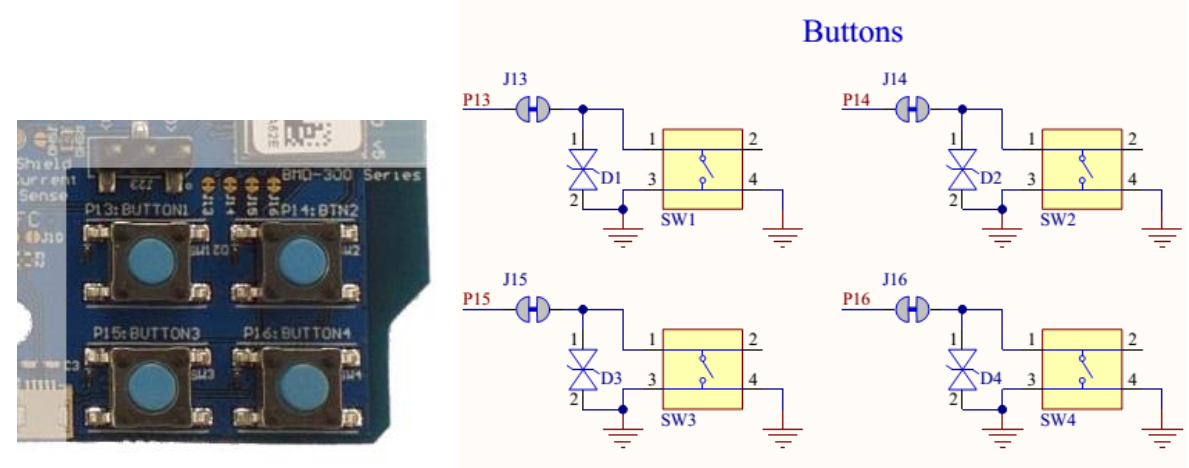

Figure 10 – Schematic – User Buttons

### 4.1. LEDs

Four User LEDs are provided on the Evaluation Board; two red and two green. LEDs are powered by VIO and are active low. The GPIO should be enabled for high drive when sinking current for the LEDs. The LEDs can be completely removed from the circuit by breaking the associated jumper.

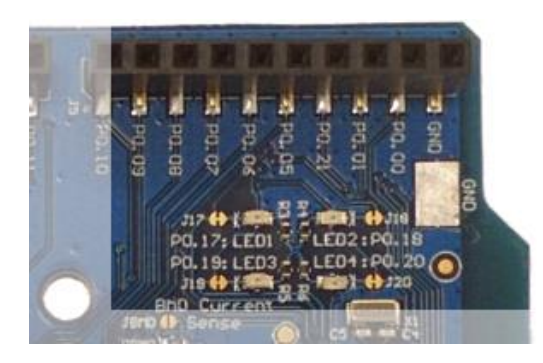

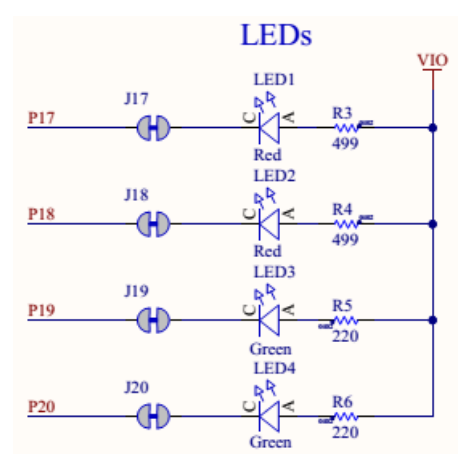

Figure 11 – Schematic – User LEDs

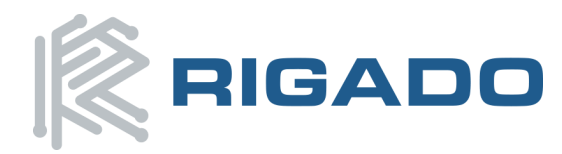

### 4.2. Virtual COM Port

The evaluation board allows for easy serial communication with the BMD-300 Series Modules and a connected computer. The Interface IC provide a virtual COM USB device that connects to 4 GPIO pins on the module, allowing for UART communication with or without hardware flow control. The UART lines can be completely removed from the circuit by breaking the associated jumpers.

| BMD-300<br>Pin Name | BMD-300<br>Function | Jumper | Interface IC<br>Function |
|---------------------|---------------------|--------|--------------------------|
| P0.05               | RTS                 | J05    | CTS                      |
| P0.06               | TXD                 | J06    | RXD                      |
| P0.07               | CTS                 | J07    | TRS                      |
| P0.08               | RXD                 | J08    | TXD                      |

## 4.3. 32kHz Crystal Oscillator

The evaluation board has a 32.768kHz Crystal Oscillator connected to the BMD-300 Series module by default. This allows the module to use any of the three available low frequency (LF) clock sources: an internal calibrated RC oscillator, an internal synthesized clock (derived from the 32MHz clock), or an external crystal oscillator. The external crystal oscillator is the most accurate and lowest power LF clock option. For applications without strict time keeping requirements, the internal calibrated RC oscillator is often suitable. The crystal is connected to the module through a solder select jumper, allowing either the crystal or the IO header to be connected to the module's GPIO pins.

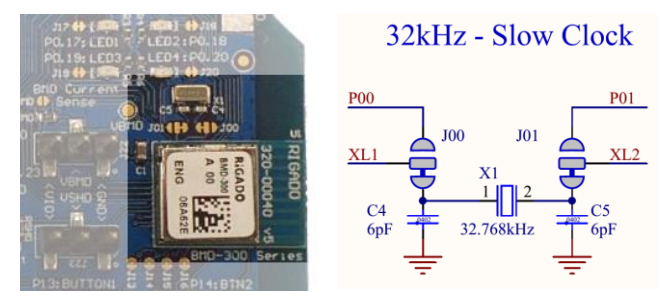

Figure 12 – Schematic - 32KHz Crystal

#### 4.1. NFC Connector

Connection to an external NFC antenna is provided through a Molex flat-flex connector, Part number 051281-0594. Capacitors 'C2' and 'C3' provide tuning of the NFC antenna for resonance at 15.56MHz.

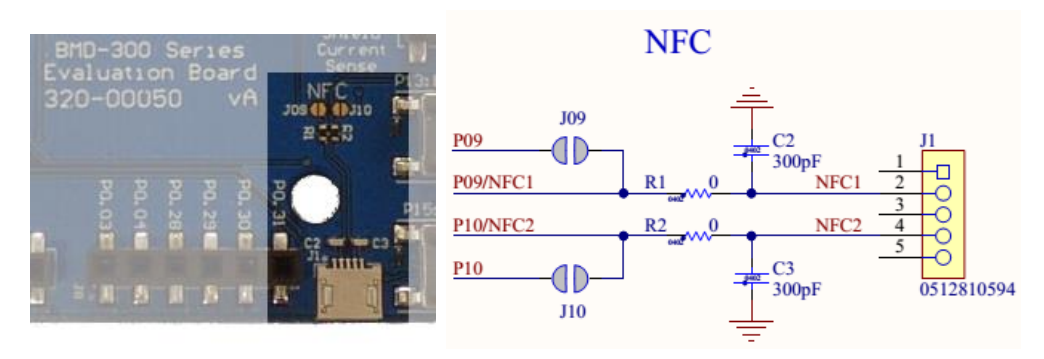

Figure 13 – NFC Connector

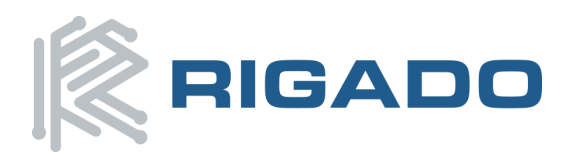

### **4.2.** Current Sensing Headers

The evaluation board provides two current sensing headers. 'JBMD' allows for power consumption measurement of the BMD-300 Series Module and 'JSHD' allows for power consumption measurement of shields connected to the Arduino-style headers ('VSHLD' power only).

Each 3-pin 0.1" pitch header has two pins connected across a  $1\Omega$  current sense resistor powering the module or the shield, and the third pin to ground. To measure current consumption, use a multimeter or other precision voltage measurement device to measure voltage drop across pins one and two. Current can also be measured directly by removing 'RBMD' / 'RSHD' and using a current meter in series with the two voltage pins. The default hardware configuration does not require any modification of the current sense headers for the BMD-300 Evaluation Board to perform properly.

**Note**: Only current flowing through 'VBMD' into the module is measured; current sunk through GPIO pins is not measured.

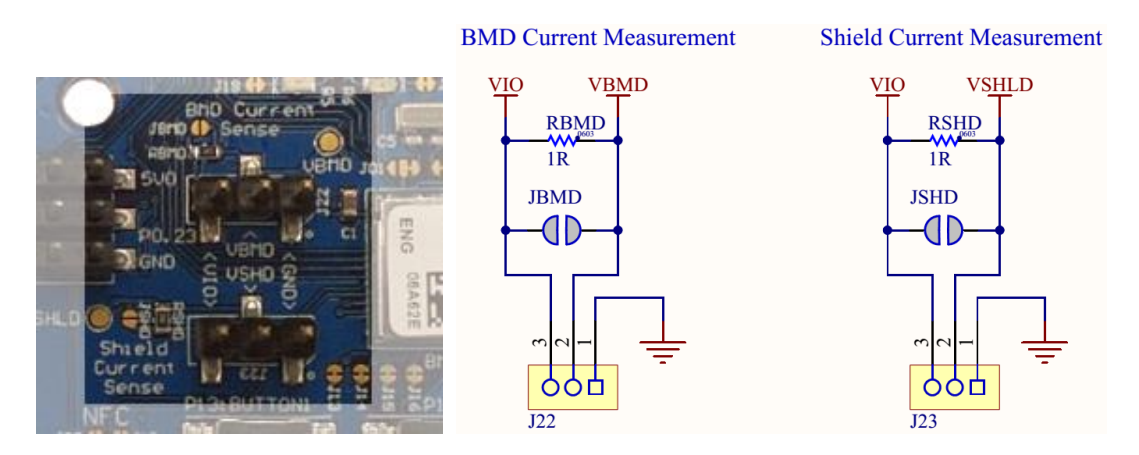

Figure 14 – Current Sensing Header Layout

### 4.3. GPIO Jumpers

There are many solder bridge jumpers on the board available to allow for configurability of the GPIO. Most solder jumpers are used to remove on-board components from the module's GPIO nets, in the event that they may interfere with external circuitry added on the I/O headers. All GPIOs are directly connected to the I/O Headers by default, except P0.00 & P0.01 (32kHz crystal) and P0.09 & P0.10 (NFC antenna). These are disconnected from the I/O headers as they would interfere with the default functions.

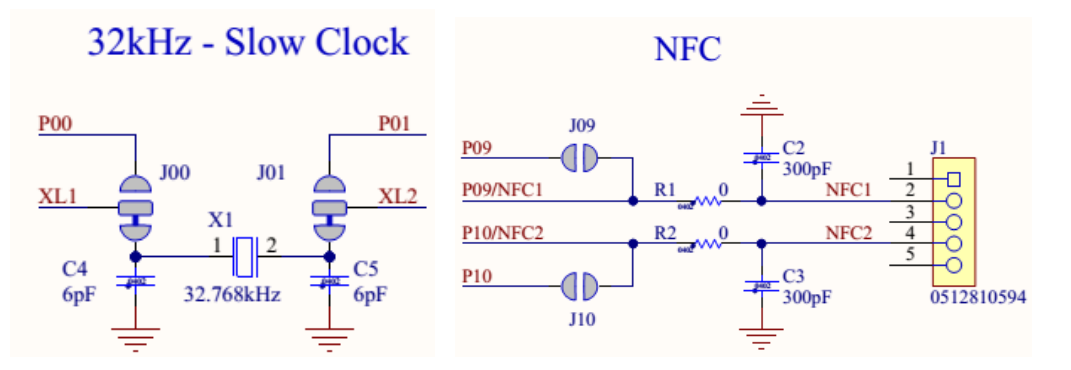

Figure 15 – GPIOs disconnected from I/O headers

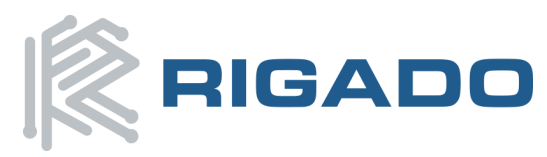

#### BMD-300 Series Evaluation Kit User Guide

May 6, 2016

The GPIO jumpers are shown on the bottom side of the BMD-300 Series Evaluation Board:

| BN   |                     |           |                      |
|------|---------------------|-----------|----------------------|
| GPIO | PIO Function Jumper |           | HW                   |
| P00  | XL1                 | J00       |                      |
| P01  | XL2                 | J01       | L<br>L               |
| P05  | RTS                 | J05       | IF MCU               |
| P06  | TXD                 | J06       |                      |
| P07  | CTS                 | J07       | BMD <sup>‡</sup> PIN |
| P08  | RXD                 | J08       |                      |
| P09  | NFC1                | J09<br>R1 | PIN<br>UNEC          |
| P10  | NFC2                | J10<br>R2 |                      |
| P13  | Button 1            | J13       | BMD                  |
| P14  | Button 2            | J14       | Ì┻┬╇╻ <sub>╘</sub>   |
| P15  | Button 3            | J15       | ] <b>.</b> ∎ .‡'     |
| P16  | Button 4            | J16       |                      |
| P17  | LED 1               | J17       | við                  |
| P18  | LED 2               | J18       | BMD ₹                |
| P19  | LED 3               | J19       | ]■+                  |
| P20  | LED 4               | J20       | PIN                  |

Figure 16 – GPIO Jumper Summary

#### 4.4. Header Pin-out

Headers J5 through J9 and J11 break-out the IO signals from the BMD-300 on 0.1" pitch headers.

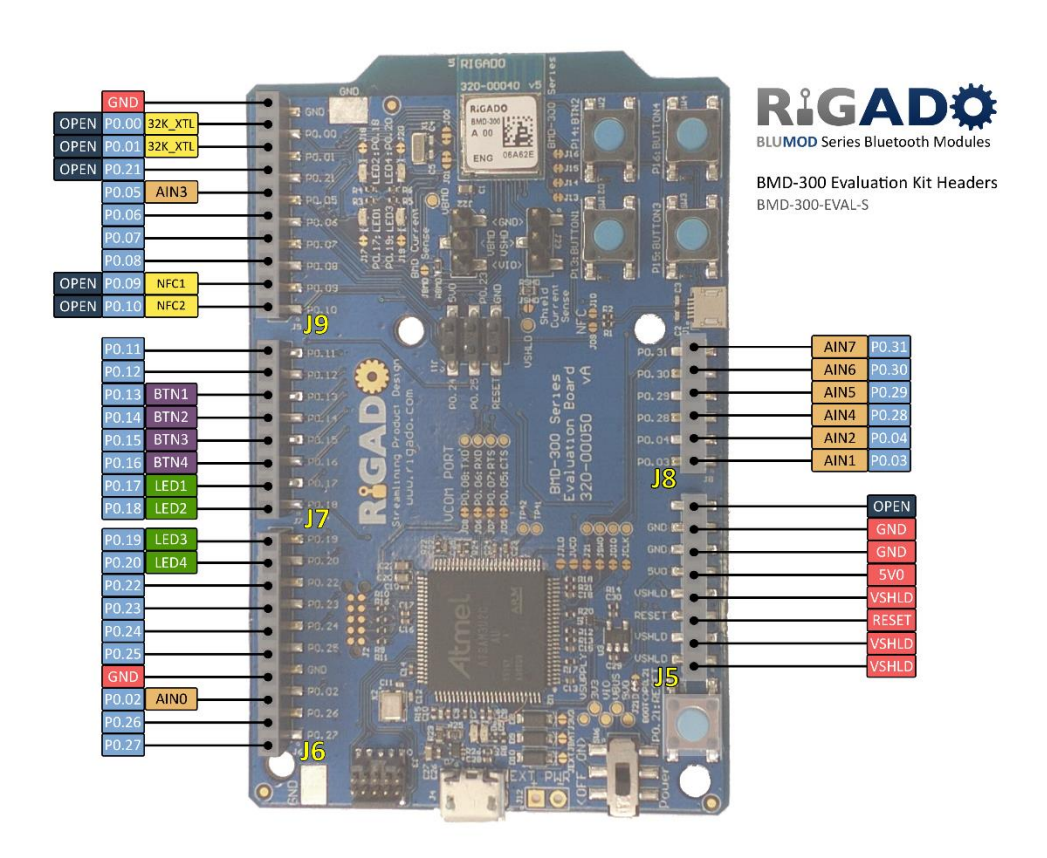

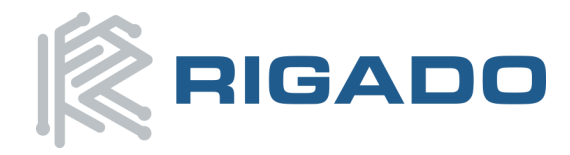

The tables below are presented relative to the positioning on the BMD-300 Series Evaluation Board

| Header J9 |       |          |                  |  |  |
|-----------|-------|----------|------------------|--|--|
| Header    | Pin   | nRF52    | Function         |  |  |
| Pin       | Name  | Port     |                  |  |  |
| 10        | GND   |          | Ground           |  |  |
| 9         | P0.00 | P0.00    | OPEN / GPIO      |  |  |
| 8         | P0.01 | P0.01    | OPEN / GPIO      |  |  |
| 7         | P0.21 | P0.21    | RESET / GPIO     |  |  |
| 6         | P0.05 | P0.05    | GPIO / AIN3      |  |  |
| 5         | P0.06 | P0.06    | GPIO             |  |  |
| 4         | P0.07 | P0.07    | GPIO             |  |  |
| 3         | P0.08 | P0.08    | GPIO             |  |  |
| 2         | P0.09 | P0.09    | OPEN /GPIO       |  |  |
| 1         | P0.10 | P0.10    | OPEN / GPIO      |  |  |
|           |       | Header J | 17               |  |  |
| Header    | Pin   | nRF52    | Function         |  |  |
| Pin       | Name  | Port     |                  |  |  |
| 8         | P0.11 | P0.11    | GPIO             |  |  |
| 7         | P0.12 | P0.12    | GPIO             |  |  |
| 6         | P0.13 | P0.13    | GPIO             |  |  |
| 5         | P0.14 | P0.14    | GPIO / TRACED[3] |  |  |
| 4         | P0.15 | P0.15    | GPIO / TRACED[2] |  |  |
| 3         | P0.16 | P0.16    | GPIO / TRACED[1] |  |  |
| 2         | P0.17 | P0.17    | GPIO             |  |  |
| 1         | P0.18 | P0.18    | GPIO / TRACED[0] |  |  |
|           |       | Header J | 16               |  |  |
| Header    | Pin   | nRF52    | Function         |  |  |
| Pin       | Name  | Port     |                  |  |  |
| 10        | P0.19 | P0.19    | GPIO             |  |  |
| 9         | P0.20 | P0.20    | GPIO / TRACECLK  |  |  |
| 8         | P0.22 | P0.22    | GPIO             |  |  |
| 7         | P0.23 | P0.23    | GPIO             |  |  |
| 6         | P0.24 | P0.24    | GPIO             |  |  |
| 5         | P0.25 | P0.25    | GPIO             |  |  |
| 4         | GND   | -        | Ground           |  |  |
| 3         | P0.02 | P0.02    | GPIO / AINO      |  |  |
| 2         | P0.26 | P0.26    | GPIO             |  |  |
| 1         | P0.27 | P0.27    | GPIO             |  |  |

| Header J8 |           |       |                    |  |  |  |
|-----------|-----------|-------|--------------------|--|--|--|
| Header    | Pin       | nRF52 | Function           |  |  |  |
| Pin       | Name      | Port  |                    |  |  |  |
| 6         | P0.31     | P0.31 | GPIO / AIN7        |  |  |  |
| 5         | P0.30     | P0.30 | GPIO / AIN6        |  |  |  |
| 4         | P0.29     | P0.29 | GPIO / AIN5        |  |  |  |
| 3         | P0.28     | P0.28 | GPIO / AIN4        |  |  |  |
| 2         | P0.04     | P0.04 | GPIO / AIN2        |  |  |  |
| 1         | P0.03     | P0.03 | GPIO / AIN1        |  |  |  |
|           | Header J5 |       |                    |  |  |  |
| Header    | Pin       | nRF52 | Function           |  |  |  |
| Pin       | Name      | Port  |                    |  |  |  |
| 8         | -         | -     |                    |  |  |  |
| 7         | GND       | -     | Ground             |  |  |  |
| 6         | GND       | -     | Ground             |  |  |  |
| 5         | 5V0       | -     | +5.0V USB Power    |  |  |  |
| 4         | VSHLD     | -     | +3.3V Shield Power |  |  |  |
| 3         | RESET     | P0.21 | RESET              |  |  |  |
| 2         | VSHLD     | -     | +3.3V Shield Power |  |  |  |
| 1         | VSHLD     | -     | +3.3V Shield Power |  |  |  |

| Header J11 |        |       |                 |  |  |
|------------|--------|-------|-----------------|--|--|
| Header     | Pin    | nRF52 | Function        |  |  |
| Pin        | Name   | Port  |                 |  |  |
| 1          | P0.24  | P0.24 | GPIO            |  |  |
| 2          | 5V0    | -     | +5.0V USB Power |  |  |
| 3          | P0.25  | P0.25 | GPIO            |  |  |
| 4          | P0.23  | P0.23 | GPIO            |  |  |
| 5          | nRESET | P0.21 | RESET           |  |  |
| 6          | GND    |       | Ground          |  |  |

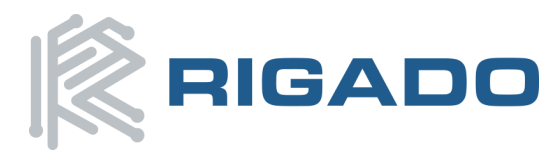

May 6, 2016

#### 4.5. BMD-300 Series Module Pinout

**Top View** 

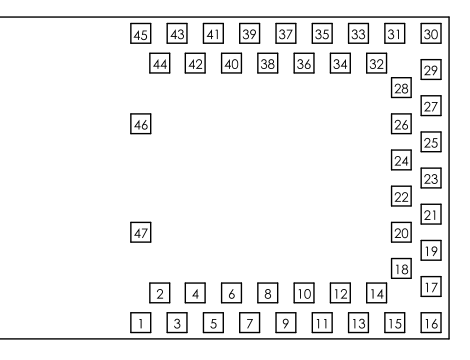

Figure 18 – BMD-300 Series Module Pin-out

| Pin                                          | Name  | Direction | Description                 |
|----------------------------------------------|-------|-----------|-----------------------------|
| 6                                            | P0.25 | In/Out    | GPIO <sup>3</sup>           |
| 7                                            | P0.26 | In/Out    | GPIO <sup>3</sup>           |
| 8                                            | P0.27 | In/Out    | GPIO <sup>3</sup>           |
| 9                                            | P0.28 | In/Out    | GPIO/AIN4 <sup>3</sup>      |
| 10                                           | P0.29 | In/Out    | GPIO/AIN5 <sup>3</sup>      |
| 11                                           | P0.30 | In/Out    | GPIO/AIN6 <sup>3</sup>      |
| 12                                           | P0.31 | In/Out    | GPIO/AIN7 <sup>3</sup>      |
| 13                                           | P0.00 | In/Out    | GPIO/XTAL1 (32.768kHz)      |
| 14                                           | P0.01 | In/Out    | GPIO/XTAL2 (32.768kHz)      |
| 15                                           | P0.02 | In/Out    | GPIO/AIN0                   |
| 19                                           | P0.03 | In/Out    | GPIO/AIN1                   |
| 20                                           | P0.04 | In/Out    | GPIO/AIN2                   |
| 21                                           | P0.05 | In/Out    | GPIO/AIN3                   |
| 22                                           | P0.06 | In/Out    | GPIO                        |
| 23                                           | P0.07 | In/Out    | GPIO                        |
| 24                                           | P0.08 | In/Out    | GPIO                        |
| 25                                           | P0.09 | In/Out    | GPIO/NFC1                   |
| 26                                           | P0.10 | In/Out    | GPIO/NFC2                   |
| 27                                           | P0.11 | In/Out    | GPIO                        |
| 28                                           | P0.12 | In/Out    | GPIO                        |
| 31                                           | P0.13 | In/Out    | GPIO                        |
| 32                                           | P0.14 | In/Out    | GPIO/TRACEDATA[3]           |
| 33                                           | P0.15 | In/Out    | GPIO/TRACEDATA[2]           |
| 34                                           | P0.16 | In/Out    | GPIO/TRACEDATA[1]           |
| 35                                           | P0.17 | In/Out    | GPIO                        |
| 36                                           | P0.18 | In/Out    | GPIO/TRACEDATA[0]/SWO       |
| 37                                           | P0.19 | In/Out    | GPIO                        |
| 38                                           | P0.20 | In/Out    | GPIO/TRACECLK               |
| 39                                           | P0.21 | In/Out    | GPIO/ RESET <sup>1</sup>    |
| 40                                           | P0.22 | In/Out    | GPIO <sup>3</sup>           |
| 41                                           | P0.23 | In/Out    | GPIO <sup>3</sup>           |
| 42                                           | P0.24 | In/Out    | GPIO <sup>3</sup>           |
| 43                                           | SWCLK | In        | SWD Clock                   |
| 44                                           | SWDIO | In/Out    | SWD IO                      |
| 17                                           | VCC   | Power     | +1.7V to +3.6V <sup>2</sup> |
| 1, 2, 3, 4, 5, 16, 18,<br>29, 30, 45, 46, 47 | GND   | Power     | Electrical Ground           |

Note 1: The RESET function can be assigned to another GPIO during programming. P0.21 is the default used by Rigado and Nordic example applications and development kits.

Note 2: An internal  $4.7\mu$ F bulk capacitor is included on the module. However, it is good design practice to add additional bulk capacitance as required for your application, i.e. those with heavy GPIO usage and/or current draw. Note 3: These pins are in close proximity to the nRF52 radio power supply and antenna pins. Radio performance

parameters, such as sensitivity, may be affected by high frequency digital I/O with large sink/source current on these pins. Nordic recommends using only low frequency, low-drive functions when possible.

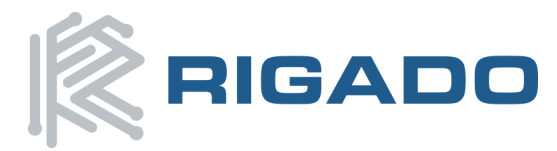

# **5. Life Support Policy**

This product is not designed to be used in a life support device or system, or in applications where there is potential for a failure or malfunction to, directly or indirectly, cause significant injury. By using this product in an application that poses these risks, such as described above, the customer is agreeing to indemnify Rigado for any damages that result.

## 6. Document History

| Revision | Date       | Changes / Notes                                                 |
|----------|------------|-----------------------------------------------------------------|
| 1.0      | 2016-05-04 | Initial release                                                 |
| 1.0.1    | 2016-05-06 | Added link to reference design files in Section 4, updated logo |
|          |            |                                                                 |
|          |            |                                                                 |

# 7. Related Documents

#### **Rigado Documents:**

- BMD-300-DS: Module Datasheet
- BMD-300-AN-1: MAC Address Provisioning
- RIGDFU-DS-1: RigDFU Secure Bootloader Datasheet
- BMDWARE-DS-1: BMDware Datasheet
- Rigado Toolbox: iOS and Android apps

#### Nordic Documents:

Visit <u>infocenter.nordicsemi.com</u> for a comprehensive library of Nordic technical documentation.

- nRF52832-PS: <u>nRF52832 Product Specification</u>
- \$132-SDS <u>nRF52832 S132 Soft Device Specification</u>
- S212-SDS <u>nRF52832 S132 Soft Device Specification</u>
- S332-SDS <u>nRF52832 S132 Soft Device Specification</u>

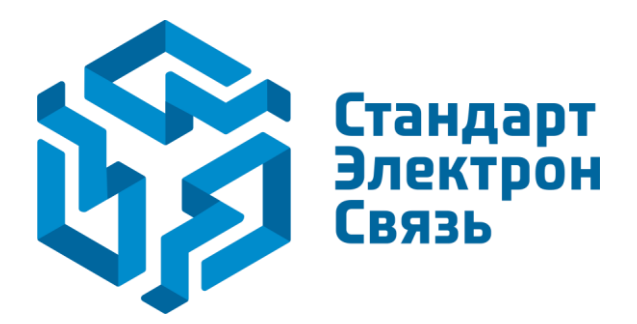

Мы молодая и активно развивающаяся компания в области поставок электронных компонентов. Мы поставляем электронные компоненты отечественного и импортного производства напрямую от производителей и с крупнейших складов мира.

Благодаря сотрудничеству с мировыми поставщиками мы осуществляем комплексные и плановые поставки широчайшего спектра электронных компонентов.

Собственная эффективная логистика и склад в обеспечивает надежную поставку продукции в точно указанные сроки по всей России.

Мы осуществляем техническую поддержку нашим клиентам и предпродажную проверку качества продукции. На все поставляемые продукты мы предоставляем гарантию.

Осуществляем поставки продукции под контролем ВП МО РФ на предприятия военно-промышленного комплекса России, а также работаем в рамках 275 ФЗ с открытием отдельных счетов в уполномоченном банке. Система менеджмента качества компании соответствует требованиям ГОСТ ISO 9001.

Минимальные сроки поставки, гибкие цены, неограниченный ассортимент и индивидуальный подход к клиентам являются основой для выстраивания долгосрочного и эффективного сотрудничества с предприятиями радиоэлектронной промышленности, предприятиями ВПК и научноисследовательскими институтами России.

С нами вы становитесь еще успешнее!

#### Наши контакты:

Телефон: +7 812 627 14 35

Электронная почта: sales@st-electron.ru

Адрес: 198099, Санкт-Петербург, Промышленная ул, дом № 19, литера Н, помещение 100-Н Офис 331